| WMS Activity Report |                                                                                                    | Transaction Code:<br>ZHR_RPTOMN03     |
|---------------------|----------------------------------------------------------------------------------------------------|---------------------------------------|
| Purpose             | <ul> <li>Use this procedure to identify/monitor the WMS posit within your agency. This report includes the following</li> <li>1. Established WMS Positions</li> <li>2. Abolished WMS Positions</li> <li>3. Reallocated to WMS Positions</li> <li>4. Reallocated from WMS Positions</li> <li>5. Re-evaluation of existing WMS Positions</li> <li>6. WMS Positions</li> </ul> | ions and activities<br>g six reports: |
| Trigger             | Use this procedure to monitor the usage of WMS posagency.                                                                                                    | sitions within the                    |
| Prerequisites       | A WMS positions exist.                                                                                                    |                                       |
| End User Roles      | In order to perform this transaction you must be assig following roles:                                                                                                    | gned one of the                       |
|                     | Payroll Processor, Payroll Analyst, Payroll Inquirer, P                                                                                                    | ayroll Supervisor                     |

| Change History | Change Description |
|----------------|--------------------|
| 05/03/2013     | Procedure Created  |
|                |                    |

# Transaction Code ZHR\_RPTOMN03

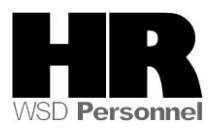

# Procedure

1. Start the transaction using the transaction code **ZHR\_RPTOMN03**.

| 🖻 Program Edit Goto System                        | Help                        |
|---------------------------------------------------|-----------------------------|
| Ø                                                 | O 🚱 I 📮 🛗 🔛 I 🏝 🖆 🖧 I 🛒 🛜 📲 |
| WMS Activity Reports                              |                             |
| (b) (b) (c)                                       |                             |
| Period                                            |                             |
| Effective Date                                    | 05/06/2013 to 05/06/2013    |
| Selection                                         |                             |
| Personnel Area                                    |                             |
| Business Area                                     |                             |
| Organizational Unit                               |                             |
| Job                                               |                             |
| Job Class Abbrev.                                 |                             |
|                                                   |                             |
| Report Type Selection                             |                             |
| <ul> <li>Established WMS Positions</li> </ul>     |                             |
| <ul> <li>Abolished WMS Positions</li> </ul>       |                             |
| <ul> <li>Reallocated to WMS Positions</li> </ul>  | ;                           |
| <ul> <li>Reallocated from WMS Position</li> </ul> | ons                         |
| <ul> <li>Re-evaluation of Existing WMS</li> </ul> | S Positions                 |
| O WMS Position Report                             |                             |

2. Under the Period section complete the following fields:

| R=F            | Required | Entry O=Optional Entry C=Conditional Entry |  |  |  |  |  |
|----------------|----------|--------------------------------------------|--|--|--|--|--|
| Field Name     | R/O/C    | Description                                |  |  |  |  |  |
| Effective Date | R        | The date(s) used to run the report.        |  |  |  |  |  |
|                |          | This defaults to current date.             |  |  |  |  |  |
|                |          | Example: 05/06/2013                        |  |  |  |  |  |

3.

Under the Selection section complete the following fields:

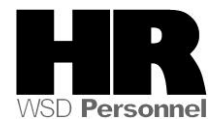

| R=F                    | Required | Entry O=Optional Entry C=Conditional Entry                                                                                                    |
|------------------------|----------|----------------------------------------------------------------------------------------------------|
| Field Name             | R/O/C    | Description                                                                                                    |
| Personnel<br>area      | R        | A specific agency/sub agency in the State of Washington.<br>Agencies should run this report on a <b>daily</b> basis<br>using the <i>Personnel area</i> field to capture details for the<br>entire agency.<br>Example: <b>1111 Information Services Division</b> |
| Business Area          | С        | A specific agency in the State of Washington. This is<br>associated with each Employee Identification Number<br>(EIN).<br><b>Example</b> 2350 (Department of Labor and Industries)                                                                              |
| Organizational<br>Unit | C        | Represents departments, regions, divisions, units or other groupings within an Agency.<br><b>Example:</b> 300000012 Help Desk                                                                                                    |
| Job                    | С        | This is similar to today's job class. It is generic in nature; contains attributes used to create specific positions when drafting an organizational unit.<br><b>Example:</b> 50003922                                                                          |
| Job Class<br>Abbrev.   | С        | The abbreviation of the Job Class.<br>Click on the (Matchcode) to bring up the search option.<br>Example: 000011                                                                                                    |

| Selection           |      |          |
|---------------------|------|----------|
| Personnel Area      |      | <b>P</b> |
| Business Area       | 2350 | <b></b>  |
| Organizational Unit |      | <b>_</b> |
| Job                 |      | <b>_</b> |
| Job Class Abbrev.   |      | <b>-</b> |

4.

Under the Report Type Selection

select the report type:

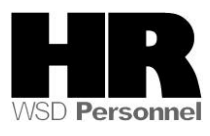

| Report 7 | Type Selection                          |
|----------|-----------------------------------------|
| ۲        | Established WMS Positions               |
| 0        | Abolished WMS Positions                 |
| 0        | Reallocated to WMS Positions            |
| 0        | Reallocated from WMS Positions          |
| 0        | Re-evaluation of Existing WMS Positions |
| 0        | WMS Position Report                     |

| R=F                                | Required | Entry O=Optional Entry C=Conditional Entry                                                                                                    |
|------------------------------------|----------|----------------------------------------------------------------------------------------------------|
| Field Name                         | R/O/C    | Description                                                                                                    |
| Established<br>WMS<br>Positions    | С        | Select this report option to view and count the Established<br>WMS Positions within your agency.<br>Selection Screen: The date or date range entered in the<br>selection screen is based on the effective date of when the<br>position object was created (established).                                                                                                    |
| Abolished<br>WMS<br>Positions      | С        | Select this option to view and count the Abolished WMS<br>Positions within your agency.<br>Selection Screen: The date or date range in the selection<br>screen is based on the effective date of <b>when the position</b><br><b>was abolished</b> (position object delimited). End date NOT<br>to be 12/31/9999. The term 'abolished' and 'delimited'<br>position as the same.                                                      |
| Reallocated to<br>WMS<br>Positions | С        | Select this option to view positions which have been<br>reallocated to WMS positions.<br>If this option is selected additional search fields<br>appear.<br>WMS Job Class 50003921 to 50003925<br>The date range for this report is based on the<br>effective date of when the position was reallocated from<br>to WMS. Make<br>Report Fields – Sorted and listed as follows:<br>Position, Business Area, Business Area Description, |

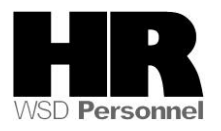

|                                                  |             | Effective Date, WGS Personnel Area, WGS Personnel<br>Area Description, WGS Organization Unit, WGS<br>Organization Unit Description, WGS Position Title, WGS<br>Position Short Text, WGS Job Class, WGS Job Class<br>Description, WGS Job Class, Salary Range, WMS<br>Personnel Area, WMS Personnel Area Description, WMS<br>Organization Unit, WMS Organization Unit Description,<br>WMS Position Title, WMS Position Short Text, WMS Job,<br>WMS Job Class Description, Pay Grade, Market Segment,<br>Management Type, JVAC, Primary Inclusion Criteria,<br>Vacancy/Filled Indicator, Budgeted, "Count" |  |  |  |  |
|--------------------------------------------------|-------------|----------------------------------------------------------------------------------------------------|--|--|--|--|
| Reallocated<br>from WMS<br>Positions             | С           | Select this option to get the count of WMS Positions that<br>were reallocated from WMS.<br>If this option is selected additional search fields<br>appear.<br>WMS Job Class 50003921 to 50003925<br>The date range for this report is based on the<br>effective date of when the position was reallocated from<br>WMS.                                                                                                    |  |  |  |  |
| Re-evaluation<br>of Existing<br>WMS<br>Positions | С           | Select this option to view WMS positions which have been re-evaluated only.                                                                                                    |  |  |  |  |
| WMS Position<br>Report                           | С           | Select this option to view the WMS positions within your agency.                                                                                                    |  |  |  |  |
| Report Type Select                               | tion        |                                                                                                    |  |  |  |  |
| <ul> <li>Establ</li> </ul>                       | ished WMS   | Positions                                                                                                    |  |  |  |  |
| <ul> <li>Abolis</li> </ul>                       | hed WMS     | Positions                                                                                                    |  |  |  |  |
| O Reallo                                         | cated to V  | /MS Positions                                                                                                    |  |  |  |  |
| O Reallo                                         | cated from  | WMS Positions                                                                                                    |  |  |  |  |
| O Re-ev                                          | aluation of | Existing WMS Positions                                                                                                    |  |  |  |  |
| O WMS                                            | Position Re | port                                                                                                    |  |  |  |  |

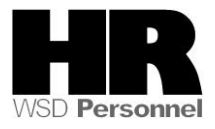

| 🔄 <u>P</u> rogram | <u>E</u> dit <u>G</u> oto S <u>v</u> stem <u>H</u> elp |
|-------------------|--------------------------------------------------------|
| Ø                 | ▾ ◁ 📙   � ᅇ 😒   📮 🛗 🛗   환 10 10 11 🛒 💌   ⑨             |
| WMS A             | Activity Reports                                       |
| D 🔁 🕀             | 1                                                      |
| Period            |                                                        |
| Effective [       | Date 07/01/2013 to 07/31/2013                          |
|                   |                                                        |
| Selection         |                                                        |
| Personnel         | Area                                                   |
| Business A        | Area 1790 🖻                                            |
| Organizatio       | ional Unit                                             |
| Job               |                                                        |
| Job Class /       | Abbrev.                                                |
|                   |                                                        |
| Report Type       | e Selection                                            |
| $\odot$           | Established WMS Positions                              |
| 0                 | Abolished WMS Positions                                |
| 0                 | Reallocated to WMS Positions                           |
| 0                 | Reallocated from WMS Positions                         |
| 0                 | Re-evaluation of Existing WMS Positions                |
| 0                 | WMS Position Report                                    |
|                   |                                                        |

# 5. Click (Execute) to generate the report

Screen shot 1 of 2 for the Established WMS Positions Report

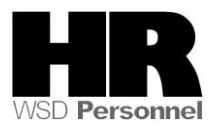

| 1 1 1 4 1 1 4 1 1 1 1 1 1 1 1 1 1 1 1 1                                                                                                    |                                                                                                    |                               |                                                                                                    |                                                                                                    |                         |         |              |          |              |
|----------------------------------------------------------------------------------------------------|----------------------------------------------------------------------------------------------------|-------------------------------|----------------------------------------------------------------------------------------------------|----------------------------------------------------------------------------------------------------|-------------------------|---------|--------------|----------|--------------|
| List Eait Goto                                                                                                    | Views <u>S</u> ettings                                                                                                    | S <u>v</u> stem <u>H</u> elp  |                                                                                                    |                                                                                                    |                         |         |              |          |              |
| 8                                                                                                    | - 4 🗏 🕻 🕲                                                                                                    | 0 😧   🗅 🕅                     | <b>時</b>  釣竹口幻                                                                                                    | 🐹 🔁   😗 📑                                                                                                    |                         |         |              |          |              |
| WMS Activity Re                                                                                                    | eports                                                                                                    |                               |                                                                                                    |                                                                                                    |                         |         |              |          |              |
| 3   4 7 7   2                                                                                                    | 6 🖗 🖑 🞝                                                                                                    | 1 🐨 🔍 🚹 🔳                     |                                                                                                    |                                                                                                    |                         |         |              |          |              |
| State of Wash<br>Established W<br>Report ID : ZH<br>User : KET<br>Run Date : 05;<br>Period : 07;<br>Records reported: 13                                                                                                    | nington - H<br>VMS Positic<br>R_RPTOMN03<br>LLYW<br>/07/2013<br>/01/2011 through 0                                                                                                    | IRMS<br>ons                   |                                                                                                    |                                                                                                    |                         |         |              |          |              |
| Run time: 00:<br>Position Effective Date                                                                                                    | :00:00<br>Organization Unit C                                                                                                    | Org Unit Description          | Position Title                                                                                                    |                                                                                                    | Position                | Job Cl  | Job Cla F    | ay Gra   | Market Segma |
| 1025952 07/01/2011                                                                                                    | 21007775                                                                                                    |                               | CHIEF FINANCIAL OFF                                                                                                    |                                                                                                    | 0057                    |         | E            | BAND 3   | LID          |
| 1024751 07/01/2011                                                                                                    | 31007775 5                                                                                                    | MALL AGENCY HR                | ADMIN OPERATIONS                                                                                                    | WANAGER                                                                                                    | 0439                    |         | F            | SAND 2   | HR           |
|                                                                                                    | Goto Views                                                                                                    | s <u>S</u> ettings            | System Help                                                                                                    | )<br>][4] 2][1]                                                                                                    | 8 1 5                   | K д     | 🕜 🛙          |          |              |
| WMS Activ                                                                                                    | Loto Views                                                                                                    | s <u>S</u> ettings<br>J 🔲   🏷 | System Help                                                                                                    | )<br>】 【設 】 総 (                                                                                                    | <u>0</u> \$1   <u>5</u> | K 🏹     | 8            | <b>.</b> |              |
| ●         ●         ●         ●           WMS Activ         ●         ●         ●         ●         ●         ●         ●         ●         ●         ●         ●         ●         ●         ●         ●         ●         ●         ●         ●         ●         ●         ●         ●         ●         ●         ●         ●         ●         ●         ●         ●         ●         ●         ●         ●         ●         ●         ●         ●         ●         ●         ●         ●         ●         ●         ●         ●         ●         ●         ●         ●         ●         ●         ●         ●         ●         ●         ●         ●         ●         ●         ●         ●         ●         ●         ●         ●         ●         ●         ●         ●         ●         ●         ●         ●         ●         ●         ●         ●         ●         ●         ●         ●         ●         ●         ●         ●         ●         ●         ●         ●         ●         ●         ●         ●         ●         ●         ●         ●         ●                                                                                                    | ity Repor                                                                                                    | s <u>S</u> ettings            | System Help                                                                                                    | )<br>] [[4] (名) (名) (名)<br>] [[4] (音) [[4] (音) [[4] (音) [[4] (音) [[4] (音) [[4] (音) [[4] (音) [[4] (音) [[4] (音) [[4] (音) [[4] (音) [[4] (音) [[4] (音) [[4] (音) [[4] (音) [[4] ( 音) [[4] ( 音) [[4] ( 音) [[4] ( 音) [[4] ( 音) [[4] ( 音) [[4] ( 音) [[4] ( 音) [[4] ( 音) [[4] ( 音) [[4] ( 音) [[4] ( 音) [[4] ( 音) [[4] ( 音) [[4] ( 音) [[4] ( 音) [[4] ( 音) [[4] ( | 3 \$ 1 2                | K д     | 🕜 🛙          |          |              |
| Image: State of V         State of V         Establish         Report ID :         User :         Run Date :         Period :         Records report         Run time:                                                                                                    | <u>Goto</u> Views <i>Views vity Repor vity Repor views views</i>                                                                                                    | s Settings                    | System Hel;                                                                                                    |                                                                                                    |                         |         |              |          |              |
| Image: State of V         State of V         Establish         Report ID :         User :         Run Date :         Period :         Records report         Run time:                                                                                                    | <u>Goto</u> Views <i>ity R epor ity R epor S S</i>                                                                                                    | s Settings<br>Settings        | System Hel;<br>System Hel;<br>System III<br>System IIII<br>System III<br>System IIII<br>System IIIII<br>System IIIII<br>System IIII<br>System IIII<br>System IIII<br>System IIII<br>System IIII<br>System IIII<br>System IIII<br>System IIII<br>System IIIIIII<br>System IIII<br>System IIIIIIIII<br>System IIIII<br>System IIIII | )<br>                                                                                                    | D &   D                 | K D     | 😰 🛙          | Cou      | nt           |
| Image: second second | Goto Views<br>vity Repor<br>vity Repor<br>S ∑ 6<br>Washing<br>ed WMS<br>ZHR_RPT<br>KELLYW<br>05/07/20<br>07/01/20<br>corror<br>views<br>CHX-0800                                                                                                    | Settings                      | System Hel;<br>System Hel;<br>Syste                 | D<br>M<br>M<br>M<br>M<br>M<br>M<br>M<br>M<br>M<br>M<br>M<br>M<br>M                                                                                                    | /Filled Indi            | cator I | Budget.      | Cou      | nt           |
| Image: State of V         State of V         Establish         Report ID :         User :         Run Date :         Period :         Records report         Run time:                                                                                                    | Goto Views     Views     Views | Settings                      | System Hel;                                                                                                    | D                                                                                                    | (Filled Indi            | cator   | Budget.<br>X | Cou      | nt<br>1      |

Established WMS Positions Fields - Sorted and listed in this order: Position, Business Area,

Business Area Description, Effective Date, Personnel Area, Personnel Area Description, Organization Unit, Organization Unit Description, Position Title, Position Short Text, Job Class, Job Class Description, Pay Grade, Market Segment, Management Type, Primary Inclusion Criteria, Vacancy/Filled Indicator, Budgeted, "Count"

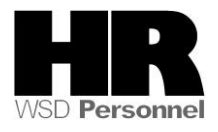

### Abolished WMS Positions screen shot 1 of 2

| WMS Activity Reports                                                                                                    |                               |                |                            |                   |                                        |                      |  |  |  |
|----------------------------------------------------------------------------------------------------|-------------------------------|----------------|----------------------------|-------------------|----------------------------------------|----------------------|--|--|--|
| 🗸 🔍 🗸 🕼 🚱 🚱 🔛 🋗 🔛 🕾 🕾 🖄 🗐 🕅 🚱 🐨                                                                                                    |                               |                |                            |                   |                                        |                      |  |  |  |
| WMS Activity Reports                                                                                                    | WMS Activity Reports          |                |                            |                   |                                        |                      |  |  |  |
| 3   4 7 7   2   6   1 4 5 6 7 4                                                                                                    | • <b>II</b>   <b>III</b> • II |                |                            |                   |                                        |                      |  |  |  |
| State of Washington - HRMS<br>Abolished WMS Positions<br>User: KELLYW<br>Run Date: 00/10/2013<br>Period: 05/01/2012 through 06/10/.<br>Positions reported: 5<br>Records reported: 5<br>Run time: 00:00:01 | 2013                          |                |                            |                   |                                        |                      |  |  |  |
| Position Business Area Business Area Description                                                                                                    | Effective Date                | Personnel Area | Personnel Area Description | Organization Unit | Org Unit Description                   | Position Title       |  |  |  |
| 70126905 3000 Dept of Social & Health Sen                                                                                                    | . 10/31/2012                  | 3000           | DSHS Headquarters          | 30004073          | EXECTED A DEP SUPP & SVCS DIV DIRECTOR | CONTRACTS CONSULTANT |  |  |  |
| 70120054 3000 Dept of Social & Health Sen<br>20120424 2000 Dept of Social & Health Sen                                                                                                    | 07/31/2012                    | 3000           | DSHS Headquarters          | 31006383          | EXECTES FINANCE CENTRAL BUDGET OFF     | SK BUDGET ANALYST    |  |  |  |
| 70120434 3000 Dept of Social & Health Sen                                                                                                    | 05/31/2012                    | 3000           | DSHS Headquarters          | 30012192          | ADSA LTC HQ MGMT SVS                   | TT BUSINESS ANALYST  |  |  |  |
| 701221302 3000 Dept of Social & Health Sen<br>70122130 2000 Dept of Social & Health Sen                                                                                                    | 00/30/2012                    | 2000           | Dono meauquarters          | 20012032          | EXEC FRA ORD SLIDD & SVCS DIV DIRECTOR | OMPLIDEMAN SCC       |  |  |  |
| Dept of Social & Health Sen                                                                                                    | 00/31/2012                    | 3000           | Dono meauquarters          | 300040/3          | EAEC FOR OPP SUPP & SVCS DIV DIRECTOR  | OMBODOMAN SCC        |  |  |  |

## Abolished WMS Positions screen shot 2 of 2

| 🔄 List Edit 🤉                                                                                                    | 로 List Edit Gata Views Settings System Help                                      |                                                                                 |            |                |               |          |                 |                          |        |       |
|----------------------------------------------------------------------------------------------------|----------------------------------------------------------------------------------|---------------------------------------------------------------------------------|------------|----------------|---------------|----------|-----------------|--------------------------|--------|-------|
| 🗸 🔄 🔺 🖉 🖓 👘 👘 👘 👘 👘 👘 👘 👘                                                                                                    |                                                                                  |                                                                                 |            |                |               |          |                 |                          |        |       |
| WMS Activi                                                                                                    | WMS Activity Reports                                                             |                                                                                 |            |                |               |          |                 |                          |        |       |
| 3 4 7                                                                                                    | 3 日 4 7 7 2 6 6 4 4 4 5 6 7 6 18 4 4 4 1                                         |                                                                                 |            |                |               |          |                 |                          |        |       |
| State of V<br>Abolished<br>Report ID :<br>User :<br>Run Date :<br>Period :<br>Positions report<br>Records reporte<br>Run time: | Vashin<br>WMS<br>ZHR_R<br>KELLY<br>06/10/<br>05/01/<br>ced: 5<br>sd: 5<br>00:00: | gton - HRMS<br>Positions<br>PTOMN03<br>W<br>(2013<br>(2012 through 06/10/<br>01 | S<br>'2013 |                |               |          |                 |                          |        |       |
| Position Short Text                                                                                                    | Job Class                                                                        | Job Class Description                                                           | Pay Gra    | Market Segment | Management Ty | JVAC     | Primary Inclusi | Vacancy/Filled Indicator | Budget | Count |
| VM33                                                                                                    | 50003922                                                                         | WMS BAND 2                                                                      | BAND 2     | Admn           | MGMT          | B2W-0546 |                 | 2                        | х      | 1     |
| C033                                                                                                    | 50003923                                                                         | WMS BAND 3                                                                      | BAND 3     | Fin            | CNSLT         | C3X-0768 |                 | 2                        | Х      | 1     |
| D817                                                                                                    | 50003922                                                                         | WMS BAND 2                                                                      | BAND 2     | Admn           | CNSLT         | B2W-0546 |                 | 2                        | Х      | 1     |
| MM12                                                                                                    | 50003922                                                                         | WMS BAND 2                                                                      | BAND 2     | Admn           | CNSLT         | B3X-0586 |                 | 2                        | х      | 1     |
| QZ42                                                                                                    | 50003922                                                                         | WMS BAND 2                                                                      | BAND 2     | Admn           | POLICY        | B3W-0562 |                 | 2                        | Х      | 1     |

Abolished WMS Positions Fields – Sorted and listed in this order: Position, Business Area, Business Area Description, Effective Date, Personnel Area, Personnel Area Description, Organization Unit, Organization Unit Description, Position Title, Position Short Text, Job Class Job Class Description, Pay Grade, Market Segment, Management Type, JVAC, Vacancy/Filled Indicator, Budgeted, "Count"

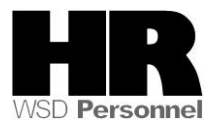

Reallocated to WMS Positions screen shot 1 of 3

| 🖻 List Edit Goto                                                                                                    | Views <u>S</u> ettings S <u>v</u> ster                                                                                      | m <u>H</u> elp                      |                                      |                         |                            |                             |  |  |
|----------------------------------------------------------------------------------------------------|----------------------------------------------------------------------------------------------------|-------------------------------------|--------------------------------------|-------------------------|----------------------------|-----------------------------|--|--|
| Ø                                                                                                    | ▼ 4 🔲   😋 🚱 😒                                                                                                    | 80.000   <mark>31    31    3</mark> | 🕱 🗾   😗 🖬                            |                         |                            |                             |  |  |
| WMS Activity Reports                                                                                                    |                                                                                                    |                                     |                                      |                         |                            |                             |  |  |
| S = = = = = = = = = = = = = = = = = = =                                                                                  |                                                                                                    |                                     |                                      |                         |                            |                             |  |  |
| State of Wa<br>Reallocated<br>Report ID :<br>User :<br>Purida :<br>Positions reported:<br>Records reported:<br>Run time: | shington - HRMS<br>to WMS Positions<br>ZHR_RPTOMN03<br>KELLYW<br>06/20/2013<br>05/01/2012 through 06/10/20<br>2<br>00:00:01 | S<br>2013                           |                                      |                         |                            |                             |  |  |
| Position Business Are                                                                                                    | a Business Area Description                                                                                                 | Effective Date Prior Personnel A    | rea Prior Personnel Area Description | Prior Organization Unit | Prior Org Unit Description | Prior Position Title        |  |  |
| 701204823000                                                                                                    | Dept of Social & Health Serv.                                                                                               | . 06/01/2012 3000                   | DSHS Headquarters                    | 30012250                | EXEC HUMAN RESOURCES DIV   | HUMAN RESOURCE CONSULTANT 1 |  |  |
| 70122425 3000                                                                                                    | Dept of Social & Health Serv.                                                                                               | . 06/01/2012 3000                   | DSHS Headquarters                    | 31007151                | ADSA MHD                   | INT OP O/C MHD              |  |  |

### Reallocated to WMS Positions screen shot 2 of 3

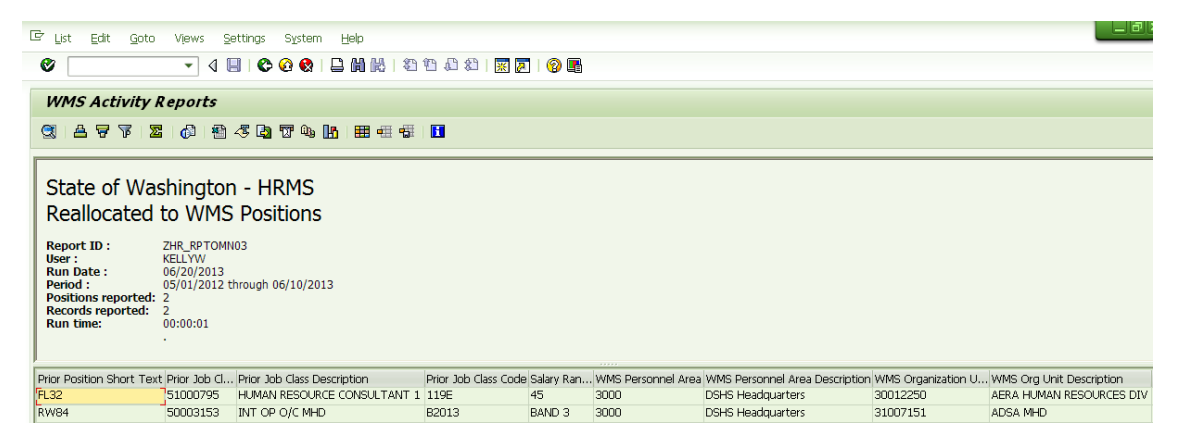

#### Reallocated to WMS Positions screen shot 3 of 3

| 🖙 List Edit Goto                                                                                                | Vįews <u>S</u> ettings S                                                                                               | ystem <u>H</u> elp                                  |                                                     |                                                 |                               |                                   |                                      |                     |                 |
|----------------------------------------------------------------------------------------------------|----------------------------------------------------------------------------------------------------|-----------------------------------------------------|-----------------------------------------------------|-------------------------------------------------|-------------------------------|-----------------------------------|--------------------------------------|---------------------|-----------------|
| 0                                                                                                    | - 🛛 🔲 🖒 🚱                                                                                                    | 😢   🗅 🖬 🗠   🎗                                       | ) 🏠 🖓 🖓 🖓 👘                                         | 0                                               |                               |                                   |                                      |                     |                 |
| WMS Activity                                                                                                    | Reports                                                                                                    |                                                     |                                                     |                                                 |                               |                                   |                                      |                     |                 |
| ◎   各 マ 下   2   ゆ   智 冬 頃 で �   日 冊 冊 冊   日                                                                     |                                                                                                    |                                                     |                                                     |                                                 |                               |                                   |                                      |                     |                 |
| State of Wa<br>Reallocated<br>Report ID :<br>User :<br>Run Date :<br>Period :<br>Records reported:<br>Run time: | shington - HRI<br>to WMS Positi<br>ZHR_RPT0N03<br>KELLYW<br>06/20/2013<br>05/01/2012 through 06/<br>2<br>2<br>00:00:01 | MS<br>ons<br>10/2013                                |                                                     |                                                 |                               |                                   |                                      |                     |                 |
| WMS Position Title<br>HR MANAGER<br>QUALITY ADMINITRAT                                                          | WMS Position Short T                                                                                                   | . WMS Job Class WMS<br>50003921 WMS<br>50003922 WMS | lob Class Description Pay<br>BAND 1 BA<br>BAND 2 BA | y Gra Market Segment<br>ND 1 HR<br>ND 2 HC Admn | Management Ty<br>MGMT<br>MGMT | JVAC Prim<br>A2W-0432<br>B2X-0570 | hary Inclusi Vacancy/Fille<br>2<br>2 | ed Indicator Budget | Count<br>1<br>1 |

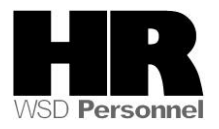

Reallocated to WMS Positions Report Fields: Sorted and listed in this order Position, Business Area, Business Area Description, Effective Date, Prior Personnel Area, Prior Personnel Area Description, Prior Organization Unit, Prior Org Unit Description, Prior Position Title, Prior Position Short Text, Prior Job Class, Prior Job Class Description, Prior Job Class Code, Salary Range, WMS Personnel Area, WMS Personnel Area Description, WMS Organization Unit, WMS Org Unit Description, WMS Position Title, WMS Position Short Text, WMS Job Class, WMS Job Class Description, Pay Grade, Market Segment, Management Type, JVAC, Primary Inclusion, Vacancy/Filled Indicator, Budgeted, Count

Reallocated from WMS Positions screen 1 of 4

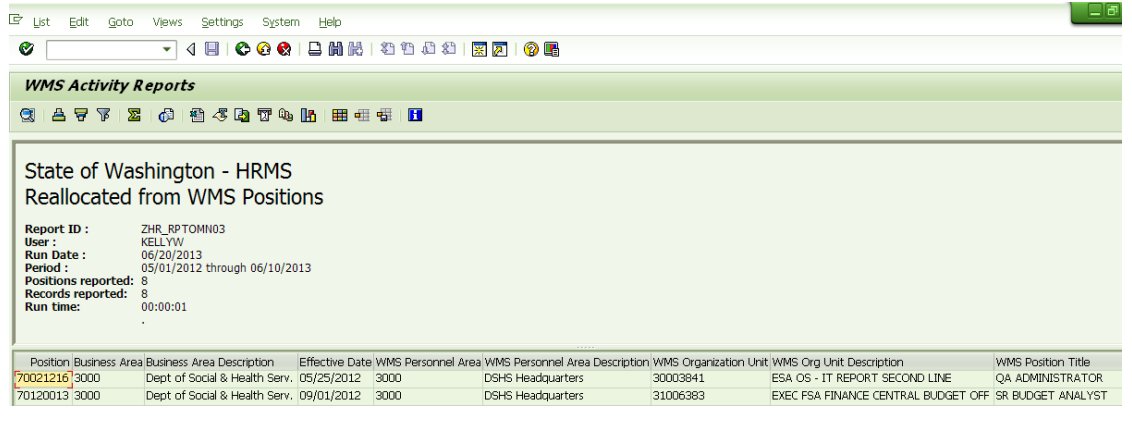

### Reallocated from WMS Positions screen 2 of 4

| Er List Edit Goto View                                                                                                    | s Settings System Help                                                          |                        |                      |                                 |                                |                        |  |  |  |  |
|----------------------------------------------------------------------------------------------------|---------------------------------------------------------------------------------|------------------------|----------------------|---------------------------------|--------------------------------|------------------------|--|--|--|--|
|                                                                                                    |                                                                                 |                        |                      |                                 |                                |                        |  |  |  |  |
| WMS Activity Repo                                                                                                    | WMS Activity Reports                                                            |                        |                      |                                 |                                |                        |  |  |  |  |
| 3   4 7 7   2   6                                                                                                    | ③ ▲ 〒 〒 2 ↓ ◎ ● ● ● ■ = = = = = =                                               |                        |                      |                                 |                                |                        |  |  |  |  |
| State of Washing<br>Reallocated from<br>User: ZHR.R<br>Nun Date: 00/20/<br>Period: colored: 80/20/<br>Period: colored: 80/20/<br>Records reported: 80/20/<br>Records reported: 80/20/<br>Records reported: 80/20/<br>NMC Contine Check T. UMAC | Jton - HRMS<br>WMS Positions<br>VOID<br>2013<br>2012 through 06/10/2013<br>2012 | The Co. Mulat Comme    | Missessing True 1946 | Denous Tachel Islam Decouved I  | New December 4 yes Decembra    | New Constitution 1 bit |  |  |  |  |
| WMS Position Short T WMS .                                                                                                    | ob Class WMS Job Class Description                                              | Pay Gra Market Segment | Management Ty JVAC   | Primary Inclusi New Personnel A | New Personnel Area Description | New Organization Unit  |  |  |  |  |
| 50003                                                                                                    | 922 WWS BAND 2                                                                  | BAND 2 Admn            | MGMT B3X-0586        | 3000                            | DSHS Headquarters              | 30003841               |  |  |  |  |
| CW04 50003                                                                                                    | 922 WIMS BAND 2                                                                 | BAND 2 HN              | UNSLI B2X-0570       | 3000                            | USHS Headquarters              | 31006383               |  |  |  |  |

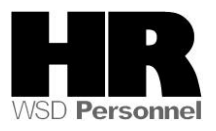

#### Reallocated from WMS Positions screen shot 3 of 4

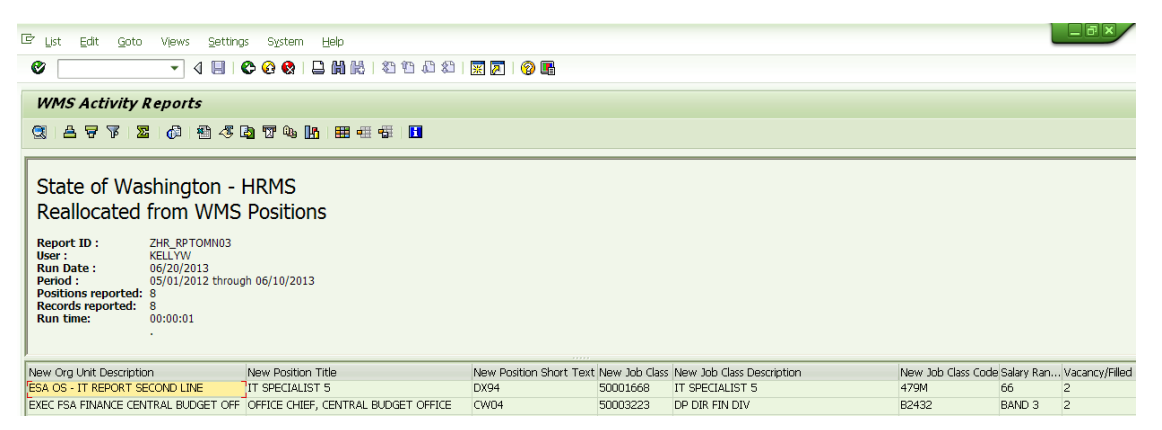

Reallocated from WMS Positions screen shot 4 of 4

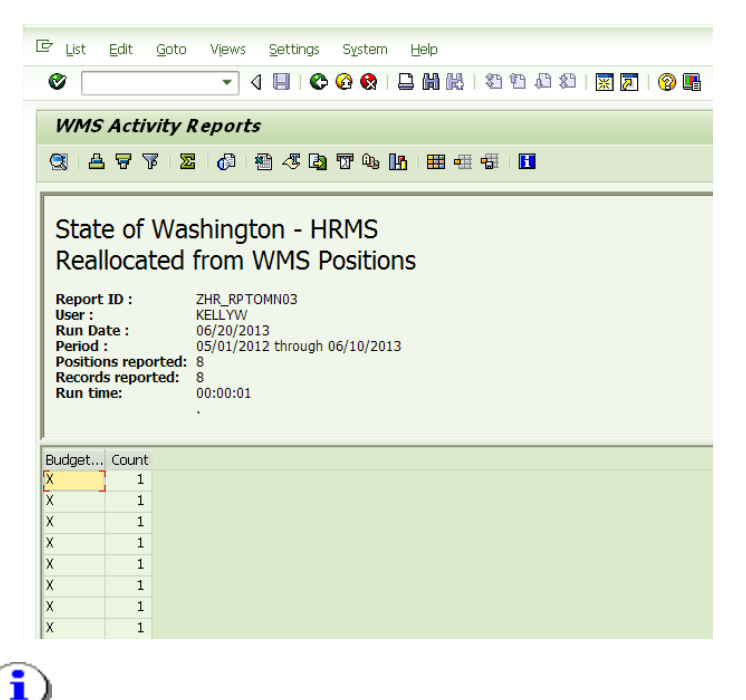

**Reallocate WMS to WGS Positions Fields –** Position, Business Area, Business Area Description, Effective Date, WMS Personnel Area, WMS Personnel Area Description, WMS Organization Unit, WMS Organization Unit Description, WMS Position Title, WMS Position Short Text, WMS Job Class, WMS Job Class Description, Pay Grade, Market Segment, Management Type, JVAC, Primary Inclusion, New Personnel Area, New Personnel Area Description, New Organization Unit, New Org Unit Description, New Position Title, New Position Short Text, New Job Class, New Job Class Description, New Job Class Code, Salary Range, Vacancy/Filled Indicator, Budgeted, Count.

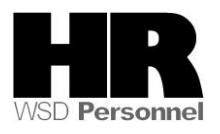

# Re-evaluation of Existing WMS Positions screen shot 1 of 4

| 🖙 List Edit Go                                                                                                 | 로 List Edit Goto Views Settings System Help                                                                                          |                   |                |                            |                   |                         |                         |  |  |  |  |
|----------------------------------------------------------------------------------------------------|----------------------------------------------------------------------------------------------------|-------------------|----------------|----------------------------|-------------------|-------------------------|-------------------------|--|--|--|--|
| 0                                                                                                    | ♥ 4 🔲 1 ♥ ፼ ♥ 💄 🖬 🞼 1 巻 巻 巻 御 🗐 🗑 🖥                                                                                                  |                   |                |                            |                   |                         |                         |  |  |  |  |
| WMS Activity                                                                                                   | WMS Activity Reports                                                                                                    |                   |                |                            |                   |                         |                         |  |  |  |  |
| 3 8 7 1                                                                                                    | 32   各 🗛 1 🗵   個 1 個 1 個 1 個 1 個 1 個 1 目目 1 目目 1 日 1 日 1 日 1 日 1 日 1 日 1 日 1                                                         |                   |                |                            |                   |                         |                         |  |  |  |  |
| State of W<br>Re-evaluat<br>Report ID :<br>User :<br>Run Date :<br>Period :<br>Positions reported<br>Run time: | ashington - HRM<br>ion of Existing W<br>ZHR_RPTOMN03<br>KELLYW<br>06/10/2013<br>05/01/2012 through 06/10<br>dt 4<br>: 6<br>00:00:001 | S<br>MS Position  | าร             |                            |                   |                         |                         |  |  |  |  |
| Position Business A                                                                                            | Area Business Area Description                                                                                                    | Position Evaluati | Personnel Area | Personnel Area Description | Organization Unit | Org Unit Description    | Previous Position Title |  |  |  |  |
| 70001530 0750                                                                                                  | Office of the Governor                                                                                                    | 03/01/2013        | 0/50           | Office of the Governor     | 30000185          | OFFICE OF THE GOVERNOR  | REG LIAS/PRG MGR        |  |  |  |  |
| 70001530 0750                                                                                                  | Office of the Governor                                                                                                    | 04/01/2013        | 0750           | Office of the Governor     | 30000185          |                         | PROGRAM MANAGER         |  |  |  |  |
| 70001531 0750                                                                                                  | Office of the Governor                                                                                                    | 04/01/2013        | 0750           | Office of the Governor     | 30000188          | PUGET SOUND ACTION TEAM | PROGRAM MANAGER         |  |  |  |  |

# Re-evaluation of Existing WMS Positions screen shot 2 of 4

| 로 List Edit Goto Views Settings System Help                                                                                                    |              |
|----------------------------------------------------------------------------------------------------|--------------|
| ◈ 4 및   ♦ 6 8 1 📮 🛱 1월 12 13 4 3 1 🕱 🖉 16 16 17                                                                                                    |              |
| WMS Activity Reports                                                                                                    |              |
| Q A 7 7 2 0 4 5 7 0 1 1 H H H H H H I                                                                                                    |              |
| State of Washington - HRMS<br>Re-evaluation of Existing WMS Positions<br>liser: KELTW<br>Run Date: 06/10/2013<br>Period: 05/01/2012 through 06/10/2013<br>Positions reported: 4<br>Records reported: 6<br>Run time: 00:00:01                                                                                                    |              |
| Current Position Title Previous Position Short Text Current Position Short Text Previous Pay Gra Current Pay Grade Previous Market Segment Current Market Segment Previous Market Segment Previous | anagement Ty |
| PROGRAM MANAGER 0013 BAND 2 BAND 2 MONT                                                                                                    |              |
| change tote UUL3 UUL3 BAND 2 BAND 2 Ins Ins MGMT                                                                                                    |              |
| hkrioekani managek uuto uuto Banin 2 Banin 2 Hir aduu Hir aduu Migali                                                                                                    |              |

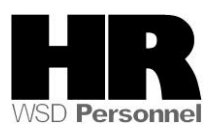

### Re-evaluation of Existing WMS Positions screen shot 3 of 4

| 🖙 List Edit Goto                                                                                                    | Vjews <u>S</u> ettings                                                                               | System                        | <u>H</u> elp           |                  |                                     |                                         |                                          |
|----------------------------------------------------------------------------------------------------|----------------------------------------------------------------------------------------------------|-------------------------------|------------------------|------------------|-------------------------------------|-----------------------------------------|------------------------------------------|
| Ø                                                                                                    | - 🤇 🔲 🛛 🕲                                                                                            | 0 😧 🛯 🗎                       | <b>11 12 1</b> 12 10 ( | ) 😰   🔣 🔽        | 1                                   |                                         |                                          |
| WMS Activity R                                                                                                    | eports                                                                                               |                               |                        |                  |                                     |                                         |                                          |
| 3   4 4 7   2                                                                                                    | 0 🚳 🖑 🖪                                                                                              | 1 🐨 🔍 🖪                       | 🖿 🖷 🖷 📘                |                  |                                     |                                         |                                          |
| State of Was<br>Re-evaluation<br>Report ID :<br>User :<br>Run Date :<br>Period :<br>Positions reported :<br>Run time: | hington - H<br>n of Existing<br>2HR_RPTOMN03<br>(ELLYW<br>95/10/2013<br>15/01/2012 through<br>500:00 | IRMS<br>3 WMS F<br>06/10/2013 | Positions              |                  |                                     |                                         |                                          |
| Current Management Typ                                                                                                | e Previous JVAC                                                                                      | Current JVAC                  | Previous Primary Inclu | ision            | Current Primary Inclusion           | Previous Secondary Inclusion            | Current Secondary Inclusion              |
| MGMT                                                                                                    | TRA-0000                                                                                             | TRA-0000                      | Form SW Policy or Dir  | Wk of Agy/SAgy   | Form SW Policy or Dir Wk of Agy/SA  | gy Funct Abv Fst Lvl Sup /Use Indep Jdg | Funct Abv Fst Lvl Sup /Use Indep Jdgment |
| POLICY                                                                                                    | TRA-0000                                                                                             | M_X3B-618                     | Form SW Policy or Dir  | Wk of Agy/SAgy   | Funct Abv Fst Lvl Sup /Use Indep Jo | Ig Funct Abv Fst Lvl Sup /Use Indep Jdg | Adm one or more SW Policies/Prgms        |
| MGMT                                                                                                    | who dropped h                                                                                        | M_X2C-724                     | Adm one or more SV     | / Policies/Prgms | Adm one or more SW Policies/Prgm:   | Adm one or more SW Policies/Prgms       | Adm one or more SW Policies/Prgms        |

Re-evaluation of Existing WMS Positions screen shot 4 of 4

| 🖻 List Edit <u>G</u> oto                                                                                                    | Vįews                                                                                | <u>S</u> ettir                            | ngs S <u>v</u> | stem <u>F</u>                    | <u>H</u> elp |      |    |             |  |
|----------------------------------------------------------------------------------------------------|--------------------------------------------------------------------------------------|-------------------------------------------|----------------|----------------------------------|--------------|------|----|-------------|--|
| 0                                                                                                    | •                                                                                    | ا 🔲 ا                                     | <b>C</b>       | 😢   🗳                            | HK           | 2    | ۳ı | <b>C</b> \$ |  |
| WMS Activity Reports                                                                                                    |                                                                                      |                                           |                |                                  |              |      |    |             |  |
| 3   4 7 7   2                                                                                                    | 🗗                                                                                    | 🐿 🍜                                       | <b>b</b>       | 0. 🚹                             | -            | ≣ 📲  | ł  |             |  |
| State of Wa<br>Re-evaluatio<br>Report ID :<br>User :<br>Run Date :<br>Period :<br>Positions reported:<br>Records reported:<br>Run time: | shingt<br>on of E<br>ZHR_RPT<br>KELLYW<br>06/10/20<br>05/01/20<br>4<br>6<br>00:00:00 | CON -<br>Existi<br>OMN03<br>13<br>12 thro | HRM<br>ing W   | IS<br>/MS F<br><sup>0/2013</sup> | Posit        | ions |    |             |  |
| Vacancy/Filled Indicator                                                                                                    | Budget                                                                               | Count                                     |                |                                  |              |      |    |             |  |
| 2                                                                                                    | х                                                                                    | 1                                         |                |                                  |              |      |    |             |  |
| 0                                                                                                    | X                                                                                    | 0                                         |                |                                  |              |      |    |             |  |
| 2                                                                                                    | х                                                                                    | 1                                         |                |                                  |              |      |    |             |  |
| <b>1</b>                                                                                                    |                                                                                      |                                           |                |                                  |              |      |    |             |  |

# Re-evaluation of Existing WMS Position Report Fields:

Position, Business Area, Business Area Description, Personnel Area, Personnel Area Description, Organization Unit, Organization Unit Description, Previous Position Title, Current Position Title, Previous Position Short Text, Current Position Short Text, Previous Pay Grade, Current Pay Grade, Previous Market Segment, Current Market Segment, Previous Management Type, Current Management Type, Previous JVAC, Current JVAC, Previous Primary Inclusion Criteria, Current Primary Inclusion Criteria, Previous Secondary Inclusion Criteria Current Secondary Inclusion Criteria, Vacancy/Filled Indicator, Position Evaluation Date, Budgeted, "Count"

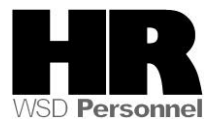

# WMS Position Report screen shot 1 of 3

| 🖙 List Edit Goto                                                                                                    | Views <u>S</u> ettings S <u>v</u> sten                                                                             | n <u>H</u> elp      |                   |                  |                            |                 |                                         |  |
|----------------------------------------------------------------------------------------------------|----------------------------------------------------------------------------------------------------|---------------------|-------------------|------------------|----------------------------|-----------------|-----------------------------------------|--|
| 0                                                                                                    | - 4 🗏   😋 🚱 🚷                                                                                                    |                     | 10 🗘 🕄   🛒        | 2   📀 🖪          |                            |                 |                                         |  |
| WMS Activity Reports                                                                                                    |                                                                                                    |                     |                   |                  |                            |                 |                                         |  |
| 33   42   77   72   62   18   73   73   19   18   18   18   18   18   18   19   19                                       |                                                                                                    |                     |                   |                  |                            |                 |                                         |  |
| State of Wa:<br>WMS Positic<br>User :<br>Run Date :<br>Period :<br>Positions reported:<br>Records reported:<br>Run time: | shington - HRMS<br>n Report<br>ZHR_RPTOMN03<br>KELLYW<br>06/10/2012 through 06/10/20<br>1,411<br>1,412<br>00:00:21 | 113                 |                   |                  |                            |                 |                                         |  |
| Position Business Are                                                                                                    | a Business Area Description                                                                                        | Position Start Date | Position End Date | e Personnel Area | Personnel Area Description | Organization Un | it Org Unit Description                 |  |
| 70020645 3000                                                                                                    | Dept of Social & Health Serv.                                                                                      | 01/01/2005          | 12/31/9999        | 3000             | DSHS Headquarters          | 30004308        | HRSA DASA Policy Planning Certification |  |
| 70020729 3000                                                                                                    | Dept of Social & Health Serv.                                                                                      | 04/16/2008          | 12/31/9999        | 3000             | DSHS Headquarters          | 30003838        | ESA OS Report Second Line               |  |
| 70020768 3000                                                                                                    | Dept of Social & Health Serv.                                                                                      | 01/01/2005          | 12/31/9999        | 3000             | DSHS Headquarters          | 30003838        | ESA OS Report Second Line               |  |
| -                                                                                                    |                                                                                                    |                     |                   |                  |                            |                 |                                         |  |

## WMS Position Report screen shot 2 of 3

| 🖙 List Edit Goto                                                                                                    | Vįews <u>S</u> e                                                                                         | ettings                        | System <u>H</u> el | р        |               |           |           |          |          |                 |                     |                          |
|----------------------------------------------------------------------------------------------------|----------------------------------------------------------------------------------------------------|--------------------------------|--------------------|----------|---------------|-----------|-----------|----------|----------|-----------------|---------------------|--------------------------|
| Ø                                                                                                    | - 4                                                                                                    |                                | 🛛 🚷   📮 🕯          | 1 🔛   🎝  | 10 10 20   🛛  | 8 🗾   🔞   | ) 🖪       |          |          |                 |                     |                          |
| WMS Activity                                                                                                    | WMS Activity Reports                                                                                     |                                |                    |          |               |           |           |          |          |                 |                     |                          |
| 3   A 7 7 1 2   6   2 2 5 1 2 4 1 1 1 1 1 1 1 1 1 1 1 1 1 1 1 1 1                                                        |                                                                                                    |                                |                    |          |               |           |           |          |          |                 |                     |                          |
| State of Wa:<br>WMS Positic<br>User :<br>Run Date :<br>Period :<br>Positions reported:<br>Records reported:<br>Run time: | shingtor<br>on Repor<br>ZHR_RPTOMN<br>KELLYW<br>06/10/2013<br>05/01/2012 t<br>1,411<br>1,412<br>00:00:21 | n - HF<br>t<br>103<br>hrough 0 | RMS<br>16/10/2013  | ,        |               |           |           |          |          | 1               | 1                   |                          |
| Position Title                                                                                                    | Position                                                                                                 | Job Cl                         | Job Class Des      | Personne | Employee Name | e Pay Gra | Market Se | Manageme | JVAC     | Primary Inclusi | Secondary Inclusion | Vacancy/Filled Indicator |
| CERT SUPERVISOR                                                                                                    | BX22                                                                                                    |                                |                    |          | Not Assigned  | BAND 3    | HC Admn   |          | C3X-0768 |                 |                     | 2                        |
| ESA HK Manager                                                                                                    | CE/6                                                                                                    | 50003                          | WMS BAND 1         | 000567   | Not Assigned  | BAND 1    |           |          | A2W      |                 |                     | 2                        |
| PRG EVL/DTA I MG                                                                                                    | CHU6                                                                                                    |                                |                    | 309567   | Not Assigned  | BAND 2    |           |          | B2X-0570 |                 |                     | 2                        |

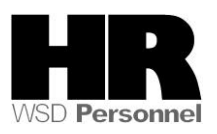

WMS Position Report screen shot 3 of 3

| 🖙 List Edit <u>G</u> oto                                                                                                    | Vjews <u>S</u> ettings S <u>y</u> stem <u>H</u> elp                                                                                |  |  |  |  |  |  |  |  |
|----------------------------------------------------------------------------------------------------|----------------------------------------------------------------------------------------------------|--|--|--|--|--|--|--|--|
| Ø                                                                                                    | ▼ 4 🔲   🗞 🚱 😫   🖴 🛗 🔛   🏝 🍄 💭   🗮 💭   🚱 📑                                                                                          |  |  |  |  |  |  |  |  |
| WMS Activity Reports                                                                                                    |                                                                                                    |  |  |  |  |  |  |  |  |
| 3   A 🗟 7   Z   6   1 🕾 🦑 🕼 📅 🖦 🖪   🎟 🖷 🛱   🗖                                                                                          |                                                                                                    |  |  |  |  |  |  |  |  |
| State of Wa<br>WMS Positic<br>Report ID :<br>User :<br>Run Date :<br>Period :<br>Positions reported:<br>Records reported:<br>Run time: | shington - HRMS<br>n Report<br>ZHR_RPTOMN03<br>KELLYW<br>06/10/2013<br>05/01/2012 through 06/10/2013<br>1,411<br>1,412<br>00:00:21 |  |  |  |  |  |  |  |  |
| Position Evaluation D                                                                                                    | X 1                                                                                                    |  |  |  |  |  |  |  |  |
|                                                                                                    | X 1<br>X 1                                                                                                    |  |  |  |  |  |  |  |  |

WMS Position Report reporting fields: Position, Business Area, Business Area Description, Position Start date, Position End date, Personnel Area, Personnel Area Description, Organization Unit, Org Unit Description, Position Title, Position Short Text, Job Class, Job Class Description, Personnel Number, Employee Name, Pay Grade, Market Segment, Management Type, JVAC, Primary Inclusion, Secondary Inclusion, Vacancy/Filled Indicator, Position Evaluation Date, Budgeted, Count

#### Results

You have generated the Corrections and Returns report for your agency.

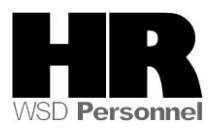